## Quick Guide of NaviViewerM9V

#### Overview

NaviViewerM9V is a GNSS viewer tool developed by NaviSys Technology Corp. NaviSys keeps the use of NaviViewerM9V as simple as possible. The use of it is very straightforward except following obscure functions. Set the correct COM port, Baud Rate, and then

#### Click Open Port.

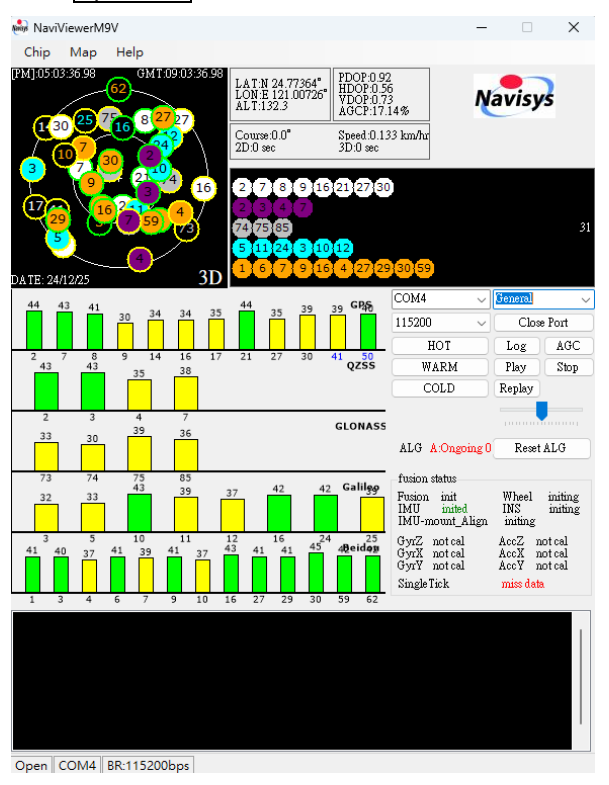

**Note**. If there is no output, please click Close Port double check the settings and then Open Port again.

#### Signal Bars

- 1. Signal strength is represented by the bar length and color
  - Blue:  $\geq$  50, green:  $\geq$  40, yellow:  $\geq$  30, red: < 30
- 2. Satellites of different systems are displayed by different colors:

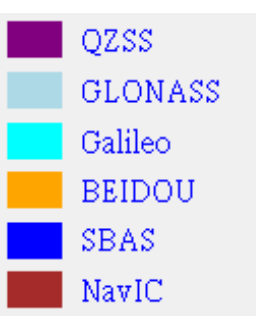

#### **Clicks and Double Clicks**

 Click on the Radar Window, it allows toggling (turning on or off) the direction (North, East, South, West) and cross-line indication. Double clicks toggles the normal/shrunk NaviViewerM9V.
E.g. click on following window

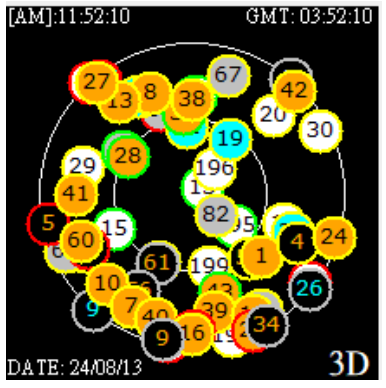

Get

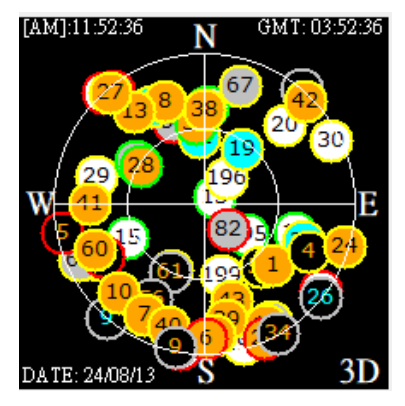

NaviSys Technology Corp.https://www.navisys.com.tw/Tel : +886-3-5632598Fax: +886-3-5632597Sales contact:sales@navisys.com.twAddress: 2F, No.56, Park Ave. II, Hsinchu Science Park, 30844, Taiwan (R.O.C.)

# NaviSys Technology - Your Location Partner

Quick Guide of NaviViewerM9V

If double click it, one gets the shrunk viewer as shown below.

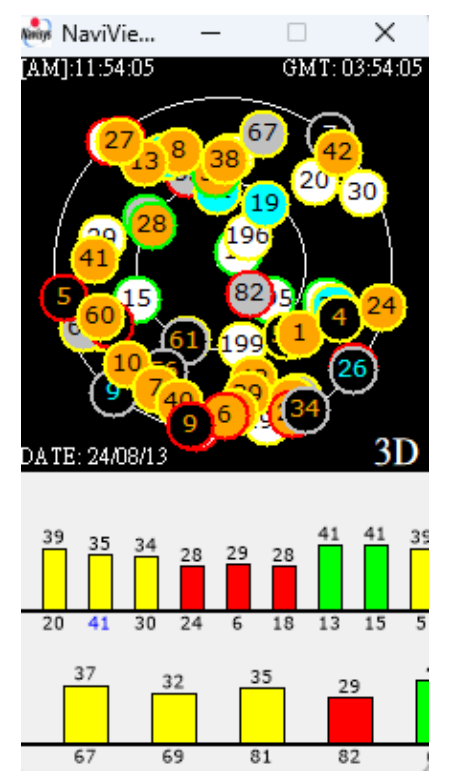

2. Click on the display console, display suspends.

| \$GNGLL,2446.4141,N,12100.4368,E,035552.000,A,D*49                      |  |
|-------------------------------------------------------------------------|--|
| \$GNGSA,A,3,20,30,24,06,18,13,15,05,196,195,199,194,0.62,0.38,0.49,1*06 |  |
| \$GNGSA,A,3,11,29,,,,,,,0.62,0.38,0.49,1*08                             |  |
| \$GNGSA,A,3,67,69,81,82,68,83,0.62,0.38,0.49,2*08                       |  |
| \$GNGSA,A,3,19,33,04,10,11,12,,,,,,0.62,0.38,0.49,3*0F                  |  |
| \$GNGSA,A,3,28,03,33,38,01,43,08,41,13,60,39,10,0.62,0.38,0.49,4*00     |  |
| \$GNGSA,A,3,07,40,16,06,11,27,42,09,24,25,,,0.62,0.38,0.49,4*0F         |  |
| \$GNGSA,A,3,10,09,02,0.62,0.38,0.49,6*0E                                |  |
| \$GNRMC,035552.000,A,2446.4141,N,12100.4368,E,0.01,0.00,130824,,,D,V*09 |  |
| \$GNV TG,0.00, T,,M,0.01,N,0.03,K,D*24                                  |  |
| \$GNZDA,035552.000,13,08,2024,,*42                                      |  |
| Open COM3 BB:115200hps                                                  |  |

One more click resumes display.

#### **Deviation function operation**

 Click on Map => Deviation to create the Deviation window for deviation statistics.

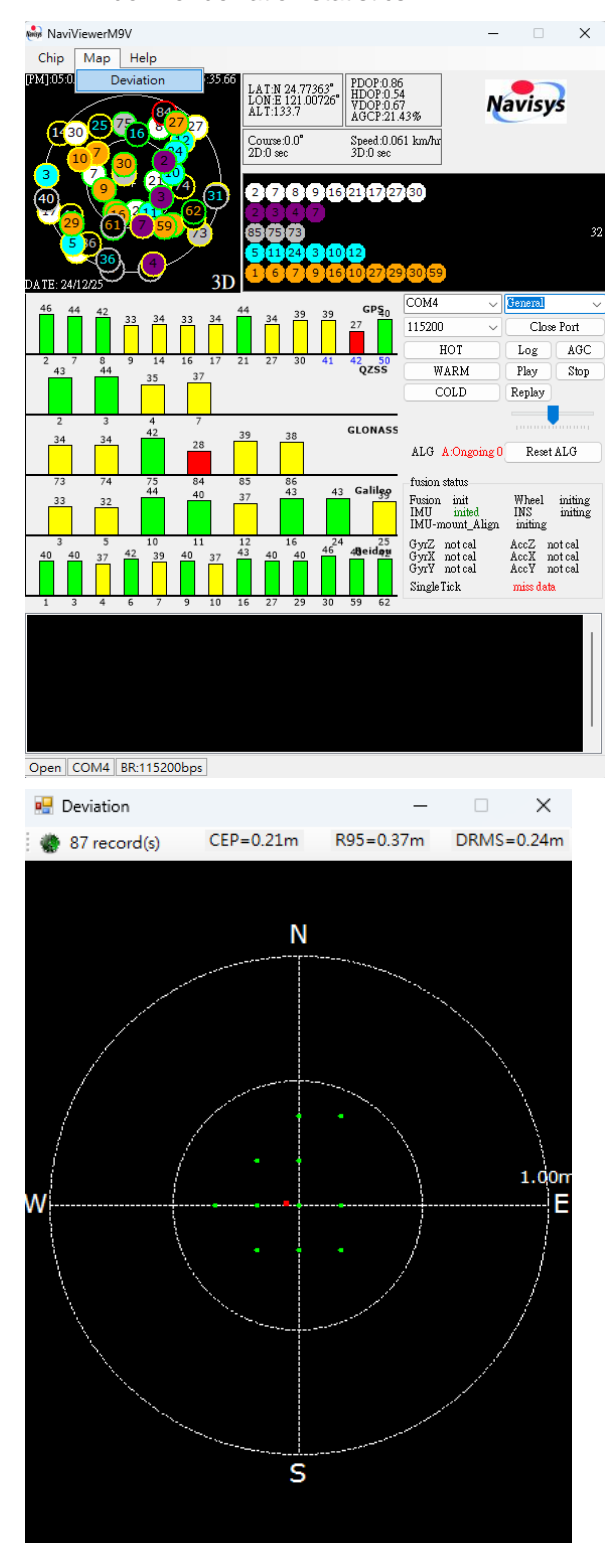

NaviSys Technology Corp.https://www.navisys.com.tw/Tel : +886-3-5632598Fax: +886-3-5632597Sales contact:sales@navisys.com.twAddress: 2F, No.56, Park Ave. II, Hsinchu Science Park, 30844, Taiwan (R.O.C.)

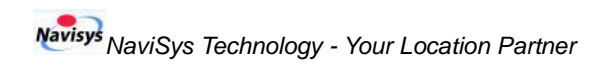

### Log the Output

1. Click on Log.

| NaviViewerM9V                                                                                                  | - 0                                                               | ×                 |
|----------------------------------------------------------------------------------------------------|-------------------------------------------------------------------|-------------------|
| Chip Map Help                                                                                                  |                                                                   |                   |
| PMI 05:0619-92     OMT 09:0619-92     LAT.N 24.77363*     PD:09:08       1000000000000000000000000000000000000 | s Navisys                                                         |                   |
|                                                                                                    | 93059                                                             | 32                |
|                                                                                                    | OM4 v General                                                     | ~                 |
|                                                                                                    | .5200 V Close P                                                   | ort               |
|                                                                                                    | HOT Log                                                           | AGC               |
| 2 7 8 9 14 16 17 21 27 30 41 50<br>42 43 34 37 QZSS                                                            | WARM Play                                                         | Stop              |
|                                                                                                    | COLD Replay                                                       |                   |
| 2 3 4 7                                                                                                    |                                                                   |                   |
| 29 31 39 35 34 GLONASS                                                                                         | LG A:Ongoing 0 Reset Al                                           | LG                |
| 73 74 75 85 86<br>43 29 - 42 41 Galileo                                                                        | asion status                                                      |                   |
|                                                                                                    | asion init Wheel in<br>MU inited INS ii<br>MU-mount_Align initing | niting<br>niting  |
| 3 5 10 11 12 16 24 25<br>39 39 36 39 37 40 35 41 39 39 44 48eiden<br>G G G G                                   | yrZ notcal AccZ not<br>yrX notcal AccX not<br>yrY notcal AccY not | cal<br>cal<br>cal |
| Si Si Si Si Si Si Si Si Si Si Si Si Si S                                                                       | ingle Tick miss data                                              |                   |
| 1 3 4 6 7 9 10 16 27 29 30 59 62                                                                               |                                                                   |                   |
|                                                                                                    |                                                                   |                   |
| Open COM4 BR:115200bps                                                                                         |                                                                   |                   |

Open the window and save log file

| Save As                                                                       |                             | ×     |
|-------------------------------------------------------------------------------|-----------------------------|-------|
| $\leftarrow \rightarrow \ \lor \ \uparrow \ \checkmark \rightarrow$ Downloads | ✓ C Search Downloads        | P     |
| Organize 👻 New folder                                                         | 8-                          | - 0   |
| > 📥 建颖 - Personal                                                             | No items match your search. |       |
| 🔚 Desktop 🛷                                                                   |                             |       |
| 🛓 Downloads 🖈                                                                 |                             |       |
| Documents *                                                                   |                             |       |
| Z Pictures 🖈                                                                  |                             |       |
| 🕖 Music 🔹                                                                     |                             |       |
| 🛂 Videos 🛷                                                                    |                             |       |
| 新増資料次 (5)                                                                     |                             |       |
| File name:                                                                    |                             | v     |
| Save as type: Captured NMEA Files (*.txt)                                     |                             | ~     |
| ∧ Hide Folders                                                                | Save                        | ancel |

Quick Guide of NaviViewerM9V

#### Stop Log

1. Click on S-Log

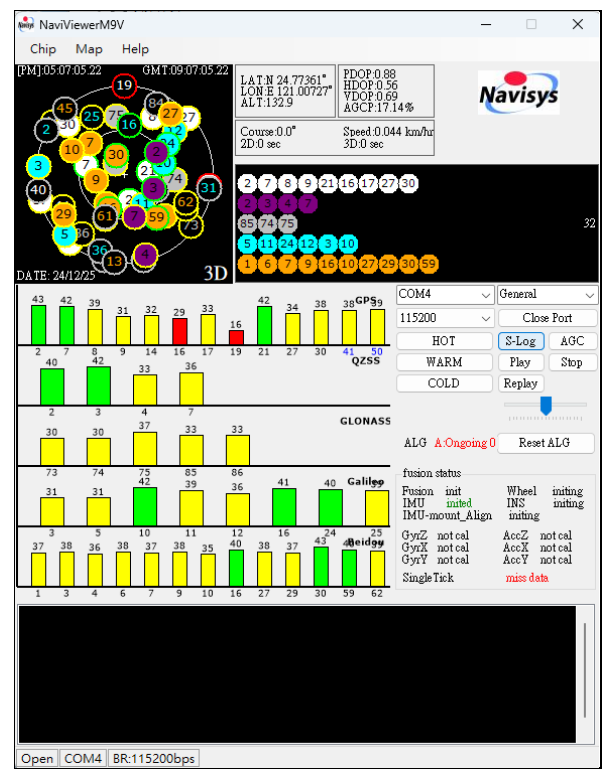

Open the log file by an editor/viewer tool.

\$GNGGA,060609.000,2446.4145, W,12100.4361, E,2,80,0.38,125.4, W,15.0, M,\*7F \$GNGGA,060609.000,2446.4145, W,12100.4361, E,2,80,0.38,125.4, W,15.0, M,\*7F \$GNGSA,A,3,23,13,29,20,24,196,199,195,194,18,15,05,0.61,0.38,0.48,1\*0B \$GNGSA,A,3,84,85,69,79,68,78,85,...,0.61,0.38,0.48,2\*08 \$GNGSA,A,3,33,10,041,112,09,19,36,...,0.61,0.38,0.48,2\*01 \$GNGSA,A,3,39,38,03,16,59,08,06,01,41,13,25,02,0.61,0.38,0.48,4\*00 \$GNGSA,A,3,40,...,..,0.61,0.38,0.48,4\*00 \$GNGSA,A,3,40,...,..,0.61,0.38,0.48,4\*00 \$GNGSA,A,3,10,...,..,0.61,0.38,0.48,6\*07 \$GNGSA,A,3,10,...,..,0.61,0.38,0.48,6\*07 \$GNGSA,A,3,10,...,0.2,N,0.03,K,D\*27 \$GNZDA,060609.000,13,08,2024,.\*4F

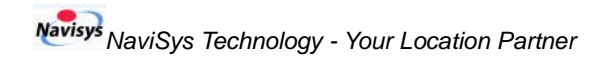

#### Other functions

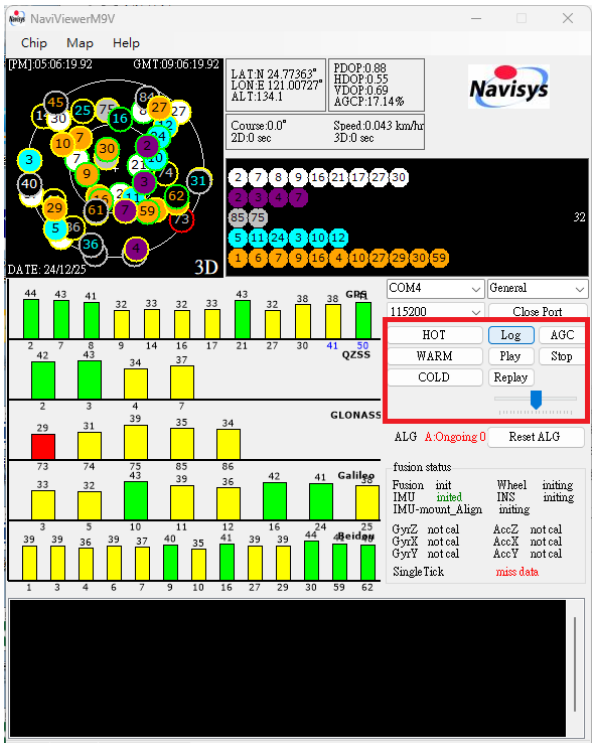

Open COM4 BR:115200bps

Click on HOT : Hot start.

Click on WARM : Warm start.

Click on COLD : Cold start.

Click on AGC : To refresh AGC percentage, AGCP.

Click on Play: To select the file to play.

Click on Stop : To stop playback.

Click on Replay : To replay the log file.

Quick Guide of NaviViewerM9V

#### DR (Dead Reckoning)

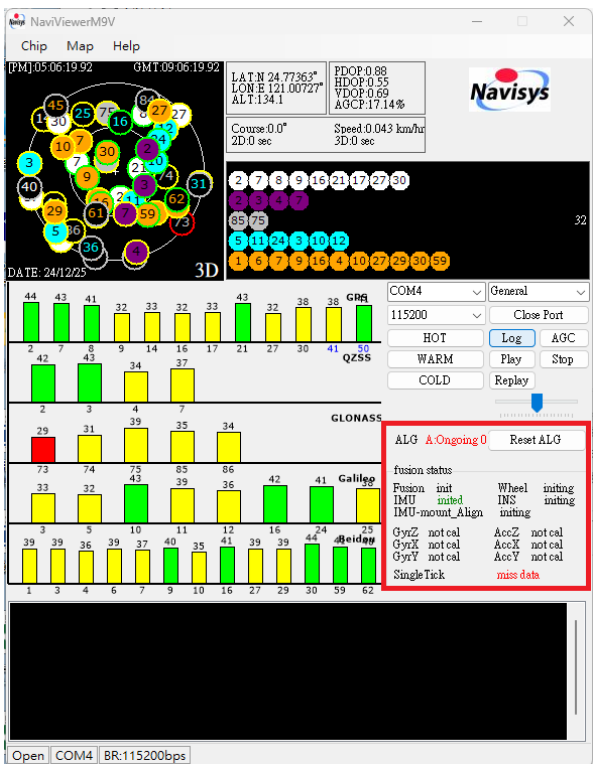

The DR function needs to be calibrated before it could be used for navigation. Related calibration information is shown below:

| ALG A:Ongoing 0 | Reset ALG     |
|-----------------|---------------|
| fusion status   |               |
| Fusion init     | Wheel initing |
| IMU inited      | INS initing   |
| IMU-mount_Align | initing       |
| GyrZ notcal     | AccZ not cal  |
| GyrX notcal     | AccX not cal  |
| GyrY notcal     | AccY not cal  |
| SingleTick      | miss data     |

ALG is abbreviated for alignment. It transits from

**Ongoing** to **Coarse** and then **Fine** during calibration process.

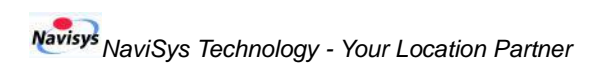

| ALG A:Coarse                                                                                                    | Reset ALG                                                                                         |
|----------------------------------------------------------------------------------------------------|---------------------------------------------------------------------------------------------------|
| fusion status                                                                                                    |                                                                                                   |
| Fusion fusion<br>IMU inited<br>IMU-mount_Align                                                                        | Wheel initing<br>INS inited<br>inited                                                             |
| GyrZ calibrated<br>GyrX calibrated<br>GyrY calibrated                                                                 | AccZ calibrated<br>AccX calibrated<br>AccY calibrated                                             |
| SingleTick                                                                                                    | miss data                                                                                         |
| ALG A:Fine                                                                                                    | Reset ALG                                                                                         |
| fusion status                                                                                                    |                                                                                                   |
|                                                                                                    |                                                                                                   |
| Fusion fusion<br>IMU inited<br>IMU-mount_Align                                                                        | Wheel initing<br>INS inited<br>inited                                                             |
| Fusion fusion<br>IMU inited<br>IMU-mount_Align<br>GyrZ calibrated<br>GyrX calibrated<br>GyrY calibrated               | Wheel initing<br>INS inited<br>AccZ calibrated<br>AccX calibrated<br>AccY calibrated              |
| Fusion fusion<br>IMU inited<br>IMU-mount_Align<br>GyrZ calibrated<br>GyrX calibrated<br>GyrY calibrated<br>SingleTick | Wheel initing<br>INS inited<br>AccZ calibrated<br>AccY calibrated<br>AccY calibrated<br>miss data |

In above pictures, there is no ADR wheel ticks input and

thus Wheel state would always be initing and Single

Tick shows miss data.

The DR function starts to work after the alignment status

is Coarse, the "DR" wording is shown as in red rectangle

in below picture.

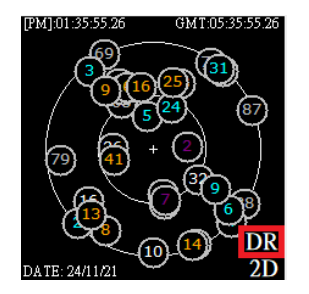

If the Reset ALG button is clicked, all the calibration data would be cleared. It should be used only when one moves the installation location of GR-8018 and the calibration should be done again. Please use it carefully. Otherwise, one would need to recalibrate it again.